## Jak szukać zgłoszeń reklamacyjnych – Raport z inspekcji

| Moje konto                                                       | Wyszukiwanie zgłoszeń reklamacyjnych                                                                    |                                                   |                                          |               |                     |                                            |                           |                     |  |
|------------------------------------------------------------------|----------------------------------------------------------------------------------------------------|---------------------------------------------------|------------------------------------------|---------------|---------------------|--------------------------------------------|---------------------------|---------------------|--|
| Mój profil<br>Moja ksiażka adresowa                              | — Pamię                                                                                                 | taj, że całkowity cza                             | s rozpatrzenia Data z                    | zgłoszenia    | może potr           | rwać do 14 dni robo                        | czych. Do tego czasu osta | iteczna             |  |
| Moje zamówienia 🛩                                                | decy2j                                                                                                  | a moze me byc widd                                | JCZIId.                                  |               |                     |                                            |                           |                     |  |
| Moje gwarancje 👻                                                 | Uvernývikator klienta On01031852   Divstrobuto   MARTEX Solizio o   ul Socionwa 7. Pobnik 44-203 Polska |                                                   |                                          |               |                     |                                            |                           |                     |  |
| Złóż reklamacje<br>Wyszukaj zgłoszenie<br>reklamacyjne <b>}}</b> | Nr. częś                                                                                                | Nr. części Knorr-Bremse                           |                                          |               |                     | Nr. Knorr-Bremse zgłoszenia reklamacyjnego |                           |                     |  |
| Mój Bilety                                                       |                                                                                                    |                                                   |                                          |               |                     |                                            |                           |                     |  |
| Moje kaucje 🛩                                                    |                                                                                                    |                                                   |                                          |               |                     |                                            |                           |                     |  |
| My Quotes                                                        | Nr. klienta zgłoszenia reklamacyjnego.                                                                  |                                                   |                                          |               | Data zgłoszenia od* |                                            | Data zgłoszenia do*       |                     |  |
| Mój Trening 🛩                                                    | _                                                                                                    |                                                   |                                          |               | 02.0                | 07.2020                                    | 02.07.2021                |                     |  |
| Moje numery części                                               | _                                                                                                    |                                                   |                                          |               |                     |                                            |                           | _                   |  |
| Mój cennik                                                       | _                                                                                                    |                                                   |                                          |               |                     |                                            | Resetuj Szu               | ıkaj 🕽              |  |
| Mój Dokument 🐱                                                   | -                                                                                                    |                                                   |                                          |               |                     |                                            |                           |                     |  |
| Wyloguj                                                          | Znalezione roszczenia: 2                                                                                |                                                   |                                          |               |                     |                                            |                           |                     |  |
| Moje konto firmowe                                               | reklamacji ,                                                                                            | Nr. Knorr-Bremse<br>zgłoszenia<br>reklamacyjnego. | Nr. klienta zgłoszenia<br>reklamacyjnego | <u>Status</u> | <u>Decyzja</u>      | Powód odrzucenia                           | Nr. części Knorr-Bremse   | Sprawdzer<br>Raport |  |
| Moi użytkownicy 🐱                                                | 02.07.2021                                                                                              | C21K6096                                          | 111                                      | Otwarte       |                     |                                            | K003800                   | Ø                   |  |
|                                                                  | 16.03.2021                                                                                              | C21K6129                                          |                                          | Otwarte       |                     |                                            | II36115                   | 凶                   |  |

- Odwiedź www.mytruckservices.knorrbremse.comand zaloguj się na Twoje konto użytkownika → Przejdź do "Moje konto" → "Moje Gwarancje" →Wyszukaj zgłoszenie reklamacyjne (Musisz posiadać konto i być zalogowany do systemu)
- Wprowadź "Datę zgłoszenia od" ostatnie 12 miesięcy "Datę zgłoszenia do" dnia dzisiejszego
- Kliknij "Szukaj"
- Potem otrzymasz email z numerem zgłoszenia gwarancyjnego
- Po zaakceptowaniu lub odrzuceniu przez obsługę klienta otrzymasz raport z inspekcji

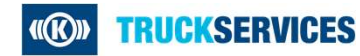